健康チェックアプリミテル

## 操作ガイド(スピード記録会2021編)

2021.05.18

ユーザ追加

**O**氏

**公**名

8 あなた

☑ ×−ル

A 137-6

台 生年月日

8Ξ 組織ID

8 組織名称

88 該当なし▼

10000

8三 社員・学籍番号など

A 確認パスワード

♀ ○ 男性 ○ 女性 ○ 該当なし

Metell

アカウント無しで利用開始

\*

目的:スピード記録会来場者全員、COVID-19感染防止 対策としてMetellによる健康管理を行う。

1. 各アプリストアよりダウンロード

Metell

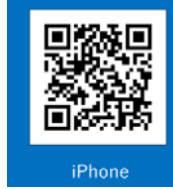

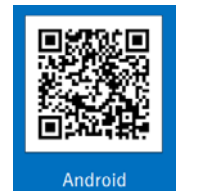

## 2. ユーザー登録

- アプリを起動し「アカウント無で利用」をタップ。
  ホーム画面下にある「登録」をタップし、ユザー画面で詳細情報を入力 \* は必須
  ・あなたの欄はニックネームを入れてください。
  ・パスワードは自由に設定(登録後メールで送られる)
  - ログインIDと合わせて再ログインに使用します。)
  - ③組織・グループ情報入力 組織ID:ME1-APZを入力
  - 組織名称:JMSCA\_EG(組織IDを入力すると自動で入力される)
  - 社員・学籍番号:スタッフは担当(他はなし)
  - グループ:以下から選択
    - スタッフ・ Speed\_Kyouka\_STAFF
    - 選手 · Speed\_Kyouka\_Athlete
    - 同行者 · Speed\_Kyouka\_A\_accompany
    - 他来場者・Speed\_Kyouka\_Visitor

 ④ 全て入力後、利用規約に同意をして「登録」ボタンで完了
 ⑤ 登録したアドレスに、ログイン | Dなど記載したメールが 届きます。再ログインする際に使用いたしますので、大切 に保管してください。

\*スピード記録会の登録は5月20日から可能です。他のグループに登録されている 方は、「組織追加」より新たにスピード記録会グループを追加してください。

## 3. 体調記録(体温、健康状態)

- ① アプリを起動し入力画面に切り替わった後、 ID、パスワード を入力してログイン。
- ② 体温入力から記録画面に入る。
- ③あさ、よるどちらかを選び体温、健康状態を記録する。

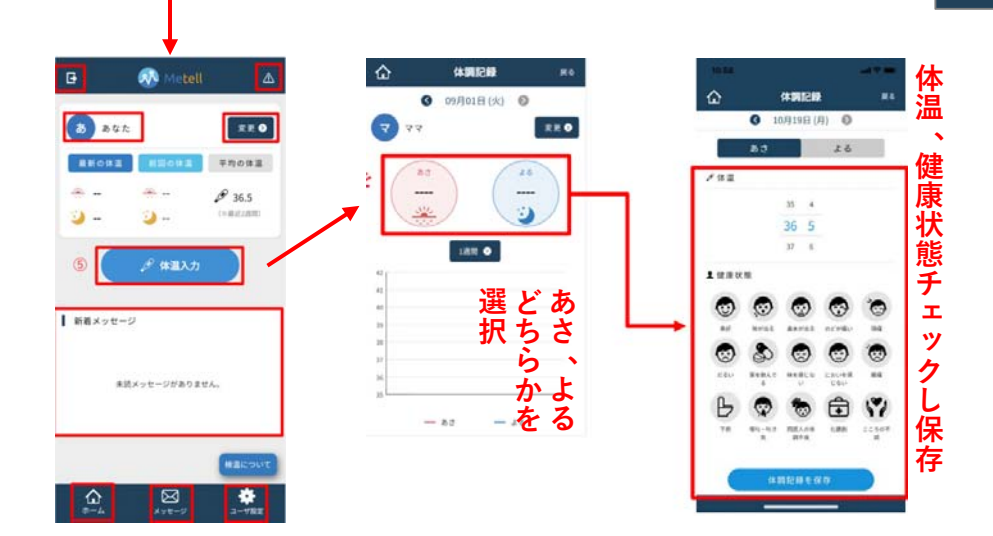